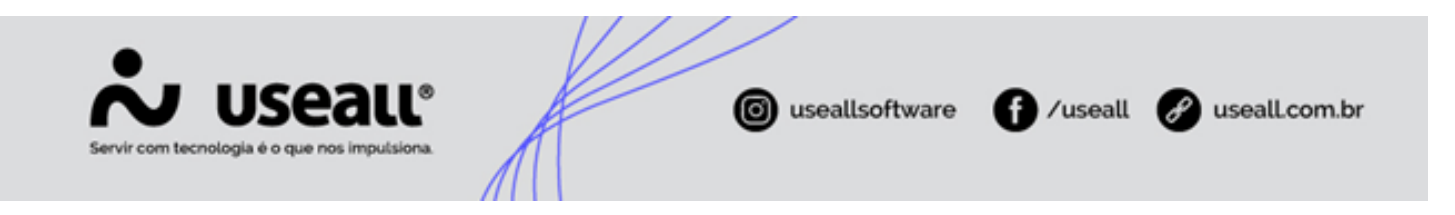

# Detalhes do cliente

- Objetivo
- Processos

## Objetivo

A funcionalidade **Detalhes do Cliente** tem como objetivo centralizar e organizar as informações essenciais de cada cliente, oferecendo uma visão completa e atualizada sobre seu relacionamento com a empresa. Com essa ferramenta, é possível acompanhar o histórico de interações, dados financeiros, status de pedidos, contratos e outros registros relevantes, proporcionando uma gestão eficiente e personalizada. O uso dessa funcionalidade visa melhorar a tomada de decisões, otimizar a comunicação com o cliente e garantir o controle total das informações para apoiar as operações comerciais e financeiras da empresa.

### Processos

Esta funcionalidade está disponível através do ícone Q na *grid* de informações da tela Cadastro de Clientes e Fornecedores. A tela **Detalhes do Cliente** apresenta oito abas, que organizam as informações de maneira estruturada, sendo: **Histórico, Contatos, Resumo, Pedidos, Financeiro, Notas fiscais, Devoluções** e **Contratos**.

No canto superior direito da tela possui o quadro de **Resumo**, sendo possível visualizar os seguintes dados do cliente: **CNPJ, Endereço, Vendedor, Transportadora, Tipo de frete, Observação do cliente, Tabela de preços, Risco de crédito, Anexos** e **Anotações**.

Matriz Criciúma & (48) 3411-0600 Unidade Florianópolis & (48) 99168-2865 Unidade Caxias do Sul & (54) 99631-8810

| venuas                                                                                                    | Clientes / Forneced NF-E EMITIDA EM                                                                                                    |                                     |                                                                                                    |                                                                                                    |                                                                                                    |                            |                                                                                             |                  |                |
|----------------------------------------------------------------------------------------------------|----------------------------------------------------------------------------------------------------|-------------------------------------|----------------------------------------------------------------------------------------------------|----------------------------------------------------------------------------------------------------|----------------------------------------------------------------------------------------------------|----------------------------|---------------------------------------------------------------------------------------------|------------------|----------------|
|                                                                                                    |                                                                                                    | - 41                                |                                                                                                    |                                                                                                    |                                                                                                    |                            |                                                                                             |                  |                |
|                                                                                                    | Emitida em ambiente de homologação - sem valor fisc                                                                                                    | LAL                                 |                                                                                                    |                                                                                                    |                                                                                                    |                            |                                                                                             | Resumo           |                |
| V                                                                                                    | (48) 3999-9999                                                                                                    |                                     |                                                                                                    |                                                                                                    |                                                                                                    |                            |                                                                                             | 10.001-0.00100   | FE 48          |
|                                                                                                    |                                                                                                    |                                     |                                                                                                    |                                                                                                    |                                                                                                    |                            |                                                                                             | Criciúma - SC    |                |
| Histórico                                                                                                    | Contatos Resumo Pedidos                                                                                                    | Financeiro Notas fiscais Devoluções | s Contratos                                                                                                    |                                                                                                    |                                                                                                    |                            |                                                                                             |                  | 1. 000         |
|                                                                                                    |                                                                                                    |                                     |                                                                                                    |                                                                                                    |                                                                                                    |                            |                                                                                             | NF-E EMITIDA     | EM AMBIENTE    |
| =                                                                                                    |                                                                                                    | Histórico de vendas                 |                                                                                                    |                                                                                                    |                                                                                                    |                            | 63                                                                                          | HOMOLOGAC        | AO - SEM VALO  |
| 150.000.000,00                                                                                                    |                                                                                                    |                                     |                                                                                                    |                                                                                                    |                                                                                                    |                            | -                                                                                           | ⇒ Erete por cont | a da ramatanta |
|                                                                                                    |                                                                                                    |                                     |                                                                                                    |                                                                                                    |                                                                                                    |                            |                                                                                             |                  | a ao remeterne |
| S 100.000.000,00                                                                                                    |                                                                                                    |                                     |                                                                                                    |                                                                                                    |                                                                                                    |                            |                                                                                             | THE REAL OF      |                |
| 10 000 000 00                                                                                                    |                                                                                                    |                                     |                                                                                                    |                                                                                                    |                                                                                                    |                            |                                                                                             | IABELA DE PR     | EÇU PADRAO     |
|                                                                                                    |                                                                                                    |                                     |                                                                                                    |                                                                                                    |                                                                                                    |                            | 6                                                                                           | Sem restrição    |                |
| 0.00                                                                                                    | •                                                                                                    |                                     |                                                                                                    |                                                                                                    |                                                                                                    |                            |                                                                                             |                  |                |
|                                                                                                    | jul/2024 ago/2024                                                                                                    | set/2024                            |                                                                                                    | out/2024                                                                                                    |                                                                                                    | nov/2024                   | ×.                                                                                          | Anexos           |                |
|                                                                                                    |                                                                                                    |                                     |                                                                                                    |                                                                                                    |                                                                                                    |                            |                                                                                             |                  |                |
| eriodicidade de<br>Iltima venda: Da                                                                                                    | compra: 3 dias, 0 dias para próxima compra.<br>ta: 12/11/2024 № Pedido: 2286 Valor: 150,00                                                              | - Valor                             |                                                                                                    |                                                                                                    |                                                                                                    |                            |                                                                                             | R Anotações      |                |
| eriodicidade de<br>Iltima venda: Da<br>iomo ele paga: E                                                                                                    | compra: 3 dias, 0 dias para próxima compra.<br>ta: 12/11/2024 Nº Pedido: 2286 Valor: 150,00<br>Soleto em 28 dias (88,46% dos pedidos)                   | ⇒ Vător                             |                                                                                                    |                                                                                                    |                                                                                                    |                            |                                                                                             | R Anotações      |                |
| eriodicidade de<br>Iltima venda: Da<br>Iomo ele paga: E<br>I) que o cliente a                                                                                                    | compra: 3 dias, 0 dias para próxima compra.<br>ta: 12/11/2024 N° Pedido: 2286 Valor: 150.00<br>Boleto em 28 dias (88,46% dos pedidos)<br>dquire         | ⇔ Valor                             |                                                                                                    |                                                                                                    |                                                                                                    |                            |                                                                                             | R Anotações      |                |
| eriodicidade de<br>Iltima venda: Da<br>iomo ele paga: E<br>) que o cliente a<br>Identificação                                                                                                  | compra: 3 dias, 0 dias para próxima compra.<br>ta: 12/11/2024 Nº Pedido: 2286 Valor: 150,00<br>Soleto em 28 dias (88,46% dos pedidos)<br>dquire         | - ⇔ Valor                           | Qtde. total                                                                                                    | Valor total                                                                                                    | Última venda                                                                                                    | Preço m                    | nédio                                                                                       | R Anotações      |                |
| eriodicidade de<br>Itima venda: Da<br>omo ele paga: E<br>I que o cliente a<br>Identificação<br>24636                                                                                           | compra: 3 dias, 0 dias para próxima compra.<br>ta: 12/11/2024 Nº Pedido: 2286 Valor: 150,00<br>Soleto em 28 dias (88,46% dos pedidos)<br>dquire         | + Vaor                              | Qtde. total<br>5.215.00                                                                                                    | Valor total<br>129.883.660,00                                                                                                    | Última venda<br>10/09/2024                                                                                                    | Preço m<br>24.             | nédio<br>.905,78                                                                            | R Anotações      |                |
| eriodicidade de<br>Itima venda: Da<br>omo ele paga: E<br>o que o cliente a<br>Identificação<br>24636<br>24637                                                                                  | compra: 3 dias, 0 dias para próxima compra.<br>ta: 12/11/2024 Nº Pedido: 2286 Valor: 150,00<br>Boleto em 28 dias (88,46% dos pedidos)<br>dquire         | ⊕ Valor                             | Qtde. total<br>5.215,00<br>1.402,00                                                                                            | Valor total<br>129.883.660,00<br>6.857.579,24                                                                                                    | Última venda<br>10/09/2024<br>10/10/2024                                                                                                    | Preço m<br>24.<br>4.       | nédio<br>.905,78<br>.891,28                                                                 | R Anotações      |                |
| eriodicidade de<br>Itima venda: Da<br>omo ele paga: E<br>que o cliente a<br>identificação<br>24636<br>24627<br>Teste3001                                                                       | compra: 3 dias, 0 dias para próxima compra.<br>ta: 12/11/2024 Nº Pedido: 2286 Valor: 150,00<br>Joleto em 28 dias (88,46% dos pedidos)<br>dquire<br>Item | + Vaor                              | Qtde. total<br>5.215,00<br>1.402,00<br>1.22,00                                                                                 | Valor total<br>129.883.660,00<br>6.837.579.24<br>16.400,00                                                                                             | Última venda<br>10/09/2024<br>10/10/2024<br>12/11/2024                                                                                      | Риссо и<br>24.<br>4.       | nédio<br>.905,78<br>.891,28<br>134,43                                                       | Ronações         |                |
| eriodicidade de<br>Itima venda: Da<br>omo ele paga: E<br>o que o cliente a<br>identificação<br>24636<br>24627<br>Teste3001<br>24629                                                            | compra: 3 dias, 0 dias para próxima compra.<br>ta: 12/11/2024 N° Pedido: 2286 Valor: 150,00<br>Boleto em 28 dias (88,46% dos pedidos)<br>dquire         | + Vaor                              | Qtde. total<br>5.215,00<br>1.402,00<br>71,00                                                                                   | Valor total<br>129.883.660,00<br>6.857.579.24<br>16.400,00<br>37.295,07                                                                                | Última venda<br>10/09/2024<br>10/10/2024<br>12/11/2024<br>27/08/2024                                                                        | Preço m<br>24.<br>4.       | nédio<br>.905,78<br>.891,28<br>134,43<br>525,28                                             | Ronotações       |                |
| eriodicidade de<br>Iltima venda: Da<br>como ele paga: E<br>o que o cliente a<br>lidentricação<br>24636<br>24627<br>Testeão01<br>24629<br>24629<br>24632                                        | compra: 3 dias, 0 dias para próxima compra.<br>ta: 12/11/2024 Nº Pedido: 2286 Valor: 150,00<br>Joleto em 28 dias (88,46% dos pedidos)<br>dquire         | → Vaor                              | Qtds. total<br>5.215,00<br>1.442,00<br>1.22,00<br>71,00<br>20,00                                                               | Valor total<br>1228.88.660.00<br>6.857.579.24<br>1.6400.00<br>37.235.07<br>39.008,00                                                                   | Útiima venda<br>10/09/2024<br>12/11/2024<br>27/08/2024<br>27/08/2024<br>27/08/2024                                                          | Preça m<br>24.<br>4.<br>1. | nédio<br>905,78<br>891,28<br>134,43<br>525,28<br>.950,40                                    | Rinotações       |                |
| eriodicidade de<br>Iltima venda: Da<br>como ele paga: E<br>o que o cliente a<br>lidentificação<br>24636<br>24627<br>Teste3001<br>24629<br>24622<br>24632<br>24632                              | compra: 3 dias, 0 dias para próxima compra.<br>ta: 12/11/2024 N° Pedido: 2286 Valor: 150,00<br>Joleto em 28 dias (88,46% dos pedidos)<br>dquire         | + Vaor                              | Qtde. total<br>5.215,00<br>1.402,00<br>1.122,00<br>71,00<br>20,00<br>15,00                                                     | Valor total<br>129 883.660,00<br>6.6375.79,24<br>11.6400,00<br>37.235,07<br>39.008,00<br>500,00                                                        | Ültima venda<br>10/09/0204<br>10/10/2024<br>12/11/2024<br>27/08/2024<br>27/08/2024                                                          | Preço m<br>24.<br>4.       | nédio<br>905,78<br>891,28<br>134,43<br>525,28<br>.950,40<br>33,33                           | R Anotações      |                |
| eriodicidade de<br>litima venda: Da<br>como ele paga: E<br>o que o cliente a<br>lidentificação<br>24627<br>746429<br>24632<br>24632<br>24632<br>24632<br>24632<br>24632<br>24632<br>24053      | compra: 3 dias, 0 dias para próxima compra.<br>ta: 12/11/2024 N° Pedido: 2286 Valor: 150,00<br>boleto em 28 dias (88,46% dos pedidos)<br>dquire         | + vior                              | Qt6e total<br>5.215.00<br>1.402.00<br>71.00<br>71.00<br>15.00<br>15.00<br>10.00                                                | Valor total<br>128 88 86000<br>6.857.579,24<br>16.4000<br>37.235,07<br>39.008,00<br>500,00<br>1.000,00                                                 | Ultima venda<br>10/09/2024<br>10/10/2024<br>12/11/0024<br>27/08/2024<br>27/08/2024<br>08/11/2024<br>08/11/2024                              | Presso m<br>24<br>4.       | nédio<br>905,78<br>889128<br>134,43<br>525,28<br>.950,40<br>33,33<br>100,00                 | IT Anotações     |                |
| eriodicidade de<br>Iltima venda: Da<br>omo ele paga: E<br>0 que o cliente a<br>láentricação<br>24636<br>24627<br>Testes3001<br>24629<br>24629<br>24632<br>24632<br>24632<br>24632<br>24632     | compra: 3 dias, 0 dias para próxima compra.<br>ta: 12/11/2024 Nº Pedido: 2286 Valor: 150,00<br>Soleto em 28 dias (88,46% dos pedidos)<br>dquire         | + Var                               | Qtde total<br>5:215:00<br>1:402:00<br>7:00<br>20:00<br>1:500<br>1:500<br>1:000<br>4:00                                         | Valor total<br>129.88.660.00<br>6.657.57324<br>1.6400.00<br>37.28597<br>39.008.00<br>500.00<br>1.000.00<br>1.900.00                                    | Ultima venda<br>10/09/2024<br>10/10/0204<br>12/11/2024<br>27/08/2024<br>27/08/2024<br>08/11/2024<br>05/07/2024<br>05/07/2024                | Prego m<br>24<br>4.        | nedio<br>905,78<br>891,28<br>124,43<br>525,28<br>950,40<br>33,33<br>100,00<br>47,50         | III Anotações    |                |
| eriodicidade de<br>Itima venda: Da<br>como ele paga: E<br>20 que o cliente a<br>latentricação<br>24627<br>24636<br>24627<br>24632<br>24634<br>24632<br>24634<br>24634                          | compra: 3 dias, 0 dias para próxima compra.<br>ta: 12/11/2024 Nº Pedido: 2286 Valor: 150.00<br>Boleto em 28 dias (88,46% dos pedidos)<br>dquire         | + Vao                               | Qtds. total<br>5.215.00<br>1.440.00<br>20.00<br>15.00<br>15.00<br>10.00<br>1.00<br>1.00                                        | Valor total<br>129883.660,00<br>6.857.579,24<br>16.400,00<br>37.295,07<br>39.008,00<br>500,00<br>1.000,00<br>1.90,00<br>1.90,00<br>1.90,00             | Ultima venda<br>10/09/2024<br>10/0/02024<br>12/11/2024<br>27/08/2024<br>27/08/2024<br>05/07/08/2024<br>27/08/2024                           | Prego m<br>24<br>4         | nėsio<br>905,78<br>891,28<br>134,43<br>525,28<br>90,40<br>33,33<br>100,00<br>47,50<br>63,00 | R Anotações      |                |
| eriodicidade de<br>Iltima venda: Da<br>orno ele paga: E<br>latentificação<br>24627<br>24636<br>24627<br>24629<br>24629<br>24629<br>24629<br>24629<br>24629<br>24629<br>24629<br>24629<br>24629 | compra: 3 dias, 0 dias para próxima compra.<br>ta: 12/11/2024 Nº Pedido: 2286 Valor. 150,00<br>Soleto em 28 dias (88,46% dos pedidos)<br>dquire         |                                     | Qtde total<br>5.215,00<br>1.400,00<br>1.22,00<br>7.00<br>20,00<br>1.5,00<br>1.5,00<br>1.5,00<br>1.0,00<br>4.00<br>1.00<br>2.00 | Valor total<br>129.883.660,00<br>6.857.57924<br>16.400,00<br>37.285,57<br>39.008,00<br>500,00<br>1.000,00<br>1.90,00<br>1.90,00<br>1.90,00<br>2.908,00 | Utoma versda<br>10/09/2024<br>10/10/2024<br>10/10/2024<br>12/108/2024<br>27/08/2024<br>08/11/2024<br>08/11/2024<br>07/08/2024<br>27/08/2024 | Prego m<br>24.<br>4.<br>1. | nedio<br>.905,78<br>.891,28<br>.525,28<br>.950,40<br>.000<br>.47,50<br>.63,00<br>.104,00    | R Anotações      |                |

- 📝 ao selecionar este ícone, a tela de Cliente / Fornecedor será exibida, permitindo a alteração dos dados.
- 🞧 ao selecionar este ícone, a tela de **Contatos do cliente / fornecedor** será exibida, permitindo a alteração, inclusão ou ativação/inativação dos contatos existentes.
- selecionar este ícone, a tela Mapa de cliente será exibida, permitindo visualizar a localização via Mapa ou Satélite.

#### Abas

#### Histórico

Nessa aba, são apresentados os registros de histórico do cliente, organizados em lista. Pode-se **comentar, editar, excluir** e **visualizar o histórico de edições**.

Matriz Criciúma & (48) 3411-0600 Unidade Florianópolis & (48) 99168-2865 Unidade Caxias do Sul & (54) 99631-8810

| Servir com tecnologia é o que nos impulsiona. | © useallsoftware | f /useall | 🔗 useall.com.br |
|-----------------------------------------------|------------------|-----------|-----------------|
|                                               |                  |           |                 |

| No useau N2                                                                                                    |                                           | <ul> <li>* * * * * * * * * * * * * * * * * * *</li></ul> |
|----------------------------------------------------------------------------------------------------|-------------------------------------------|----------------------------------------------------------|
| Vendas Clientes / Forneced NF-E EMITIDA EM                                                                                                    |                                           |                                                          |
| NF-E EMITIDA EM AMBIENTE DE HOMOLOGACAO - SEM VALOR FISCAL                                                                                                    |                                           | C Resumo                                                 |
| (48) 3999-9999  Histórico Contatos Resumo Pedidos Fina                                                                                                    | nceiro Notas fiscais Devoluções Contratos | Crickima - SC M                                          |
| る<br>、<br>こ<br>で<br>し<br>に<br>の<br>で<br>し<br>に<br>の<br>で<br>し<br>、<br>し<br>、<br>し<br>、<br>し<br>、<br>し<br>、<br>し<br>、<br>し<br>、<br>し<br>、<br>し<br>、<br>し<br>、<br>、<br>、<br>、<br>、<br>、<br>、<br>、<br>、<br>、<br>、<br>、<br>、                                                                                                    |                                           | Frete por conta do remetente (CIF)                       |
| Instruction Winne envision     Our OUSEALL - SUPORTE TÉCNICO adicionou um comentário hoje (12/12/2024 às 14/25)                                                                                                    |                                           | Sem restrição                                            |
|                                                                                                    |                                           | ✓ Ø Anexos +                                             |
| Respontes (0)                                                                                                    |                                           | R Anotações                                              |
| Survey and a superior of the superior of the superior of |                                           |                                                          |
| Besportes (0)                                                                                                    |                                           |                                                          |
| GUSEALL - SUPORTE TÉCNICO adicionou um comentário há 6 dias (06/12/2024 ás 1434)                                                                                                    |                                           | ***                                                      |
| Respontes (0)                                                                                                    |                                           |                                                          |
| OUSEALL - SUPORTE TÉCNICO addicionou um comentário há 6 dias (06/12/2024 às 1433)                                                                                                    |                                           | ***                                                      |
| ٥                                                                                                    |                                           | •                                                        |

- ao clicar neste ícone, será possível editar o comentário inserido;
- 💼 ao clicar neste ícone, será possível excluir o registro de comentário;
- •••• ao clicar neste ícone, será apresentada a opção Visualizar histórico, sendo possível acessar a tela Histórico de edições, com as alterações correspondentes.

#### Contatos

Nessa aba, são apresentados os registros de contatos do cliente, organizados em lista.

Matriz Criciúma & (48) 3411-0600 Unidade Florianópolis & (48) 99168-2865 Unidade Caxias do Sul & (54) 99631-8810

| 🏞 useau №2                                          |                                                       | a 🗰 🧐 🖬 📮 😚                       |
|-----------------------------------------------------|-------------------------------------------------------|-----------------------------------|
| Vendas Clientes / Forneced NF-E EMITIDA EM          |                                                       |                                   |
| NF-E EMITIDA EM AMBIENTE DE HOMOLOGA<br>(48) 3999-1 | CAO - SEM VALOR FISCAL<br>9999                        | Resumo                            |
| Histórico Contatos Resumo Contatos                  | Pedidos Financeiro Notas fiscais Devoluções Contratos | Cround - Sc.                      |
|                                                     | Setor: Não informado                                  | <ul> <li>Sem restrição</li> </ul> |
|                                                     | Setor: Não informado                                  | > ∅ Anexos +<br>> ऌ Anotações +   |
| ۵ ·····                                             | Setor: Não informado                                  |                                   |
|                                                     | Setor: Não informado                                  |                                   |
|                                                     |                                                       |                                   |
|                                                     |                                                       |                                   |
|                                                     |                                                       |                                   |
|                                                     |                                                       |                                   |
|                                                     |                                                       |                                   |

Pode-se adicionar um novo contato por meio do botão **Novo**, ao clicá-lo a tela **Contato** será exibida, permitindo o preenchimentos dos seguintes campos:

| Contato                 |                                                                | -     |
|-------------------------|----------------------------------------------------------------|-------|
| Identificação           | Contato Endereço                                               |       |
| Código                  |                                                                |       |
| Cliente /<br>Fornecedor | NF-E EMITIDA EM AMBIENTE DE HOMOLOGACAO - SEM VALOR FISCAL (1) |       |
| Nome                    |                                                                |       |
| Cargo                   |                                                                |       |
| Setor                   |                                                                |       |
| Data de<br>nascimento   |                                                                |       |
| Sexo                    | ✓                                                              |       |
| Estado civil            | ~                                                              |       |
|                         |                                                                |       |
|                         | P. Sahar J                                                     | t Can |

 Matriz Criciúma
 Unidade Florianópolis
 Unidade Caxias do Sul
 Unidade Sorocaba

 \$ 48 3411-0600
 \$ 48 99168-2865
 \$ 54 99631-8810
 \$ 15 99144-9939

| Servir com tecnologia é o que nos impulsiona. | useallsoftware | f /useall | 🔗 useall.com.br |
|-----------------------------------------------|----------------|-----------|-----------------|
|                                               |                |           |                 |

| Contato                                   |                                                                                |                  |          | _ = ×      |
|-------------------------------------------|--------------------------------------------------------------------------------|------------------|----------|------------|
| Identificação Contato                     | Endereço                                                                       |                  |          |            |
| Fone<br>E-mail                            |                                                                                | Celular/WhatsApp |          | Q          |
|                                           | Enviar e-mail da NF-e<br>Enviar e-mail do boleto<br>Enviar boleto por WhatsApp |                  |          |            |
| Aviso de contas a receber<br>por email    | Não enviar aviso                                                               | ~                |          |            |
| Aviso de contas a receber<br>por WhatsApp | Não enviar aviso                                                               | ~                |          |            |
|                                           |                                                                                |                  |          |            |
|                                           |                                                                                |                  | 🖨 Salvar | × Cancelar |

| Contato       |         |          |  |  |   |        |   | _ = ×   |
|---------------|---------|----------|--|--|---|--------|---|---------|
| Identificação | Contato | Endereço |  |  |   |        |   |         |
| CEP           |         |          |  |  |   |        |   |         |
| Endereço      |         |          |  |  |   | N٥     |   |         |
| Complemento   |         |          |  |  |   |        |   |         |
| Bairro        |         |          |  |  |   |        |   |         |
| Cidade        |         |          |  |  |   |        |   | Q ~     |
|               |         |          |  |  |   |        |   |         |
|               |         |          |  |  |   |        |   |         |
|               |         |          |  |  |   |        |   |         |
|               |         |          |  |  |   |        |   |         |
|               |         |          |  |  |   |        |   |         |
|               |         |          |  |  | 6 | Salvar | x | ancelar |
|               |         |          |  |  |   |        |   |         |

Após o preenchimento dos campos, basta clicar no botão **Salvar** para que o novo registro de contato seja exibido na lista.

#### Resumo

Matriz Criciúma & (48) 3411-0600 Unidade Florianópolis & (48) 99168-2865 Unidade Caxias do Sul & (54) 99631-8810

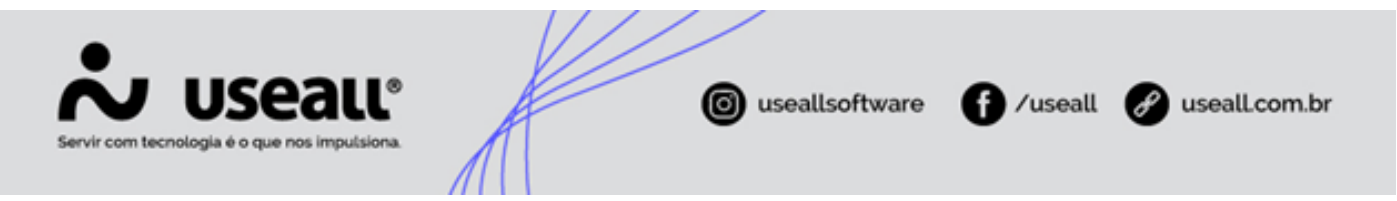

Nessa aba, é exibido um panorama geral das informações essenciais sobre o cliente, com destaque para dados relevantes de suas compras e comportamento de consumo.

| <b>ஃ</b> U | eau N2                               |                                                             |                                  |                |                   |            |             |                      |              |          |             | ۹ 💼 🥠                     | = = <b>(</b>        |
|------------|--------------------------------------|-------------------------------------------------------------|----------------------------------|----------------|-------------------|------------|-------------|----------------------|--------------|----------|-------------|---------------------------|---------------------|
| ≡          | Vendas                               | Clientes / Forneced NF-E EMIT                               | DA EM                            |                |                   |            |             |                      |              |          |             |                           |                     |
| ♠ [        | NF-E                                 | EMITIDA EM AMBIENTE DE I                                    | HOMOLOGACAO - SE                 | M VALOR FISCAL |                   |            |             |                      |              |          |             | A Resumo                  | <b>1</b> 2 <b>a</b> |
| 1.0        | X                                    | and in the internation of                                   | (48) 3999-9999                   |                |                   |            |             |                      |              |          |             |                           |                     |
|            |                                      | assesses confinementing                                     | (10) 0000 0000                   |                |                   |            |             |                      |              |          |             | Criciúma - SC             | 61                  |
| ŵ          | Histórico                            | Contatos                                                    | sumo Pedid                       | los Financeiro | Notas fiscais     | Devoluções | Contratos   | 5                    |              |          |             | <b>O Include</b> Term and | _                   |
|            |                                      |                                                             |                                  |                |                   |            |             |                      |              |          |             |                           |                     |
| de l       | =                                    |                                                             |                                  |                | Histórico de vend | las        |             |                      |              |          | 63          | ← Frete por conta do re   | metente (CIF)       |
| τ          | 150.000.000,00                       |                                                             |                                  |                |                   |            |             |                      |              |          |             | 0                         |                     |
|            | C 100 000 000 00                     |                                                             |                                  |                |                   |            |             |                      |              |          |             | •                         |                     |
|            | 2K (KS                               |                                                             |                                  |                |                   | -          |             |                      |              |          |             | Sem restrição             |                     |
|            | 50.000.000.00                        |                                                             |                                  |                |                   |            |             |                      |              |          |             |                           |                     |
| \$         |                                      |                                                             |                                  |                |                   |            |             |                      |              |          |             | Anexos                    | +                   |
|            | 0,00                                 | jul/2024                                                    |                                  | ago/2024       | set               | /2024      |             | out/2024             |              | nov/2024 |             | Anotacões                 | +                   |
|            |                                      |                                                             |                                  |                | - Valor           |            |             |                      |              |          |             |                           |                     |
|            | Última venda: Da<br>Como ele paga: l | ta: 12/11/2024 Nº Pedido: 2<br>Boleto em 28 dias (88,46% de | 286 Valor: 150,00<br>os pedidos) |                |                   |            |             |                      |              |          |             |                           |                     |
|            | O que o cliente a                    | dquire                                                      |                                  |                |                   |            |             |                      |              |          |             |                           |                     |
|            | Identificação                        | Item                                                        |                                  |                |                   |            | Qtde. total | Valor total          | Última venda |          | Preço médio |                           |                     |
|            | 24636                                | Callor sell-lerite                                          |                                  |                |                   |            | 5.215,00    | 129.883.660,00       | 10/09/2024   |          | 24.905,78   |                           |                     |
|            | 24627                                | Carragailer Issie                                           |                                  |                |                   |            | 1.402,00    | 6.857.579,24         | 10/10/2024   |          | 4.891,28    |                           |                     |
|            | Sectors.                             | tions of sensors                                            |                                  |                |                   |            | 122,00      | 16.400,00            | 12/11/2024   |          | 134,43      |                           |                     |
|            | 24629                                | 1008-0008                                                   |                                  |                |                   |            | /1,00       | 37.295,07            | 27/08/2024   |          | 525,28      |                           |                     |
|            | 24032                                | Carrights porse use                                         |                                  |                |                   |            | 20,00       | 39.008,00            | 27/08/2024   |          | 1.950,40    |                           |                     |
|            | 24225                                | Colorador Colorador de la Color                             | and and a state of the state     |                |                   |            | 15,00       | 500,00               | 08/11/2024   |          | 33,33       |                           |                     |
|            | 20009                                | Case Inter-Case (0.1.5)                                     | and the second stress            |                |                   |            | 10,00       | 100,00               | 03/07/2024   |          | 100,00      |                           |                     |
|            | 24020                                | Care with                                                   |                                  |                |                   |            | 4,00        | 190,00               | 27/08/2024   |          | 47,50       |                           |                     |
|            | 24034                                | Rollin cover                                                |                                  |                |                   |            | 3,00        | 109,00               | 27/08/2024   |          | 104.00      |                           |                     |
|            | 24633                                | Relie of me mit                                             |                                  |                |                   |            | 2,00        | 208,00               | 27/08/2024   |          | 104,00      |                           |                     |
|            | ≪ <   Página                         | 1 de1   > >   C = E                                         | xibindo 1 - 11 de 11 🖷           | ¢ <sub>0</sub> |                   |            | 2,50        | نەپ <sub>ى</sub> يەت |              |          | 10,00       |                           |                     |

As informações apresentadas incluem:

- Periocidade de compra: exibe a frequência com que o cliente realiza compras;
- Data da última venda: exibe a data da última transação realizada pelo cliente;
- Forma de pagamento: exibe a forma de pagamento utilizada pelo cliente;
- Itens adquiridos: exibe uma grid dos itens comprados pelo cliente.

#### Pedidos

Nesta aba, serão apresentados os **Pedidos em aberto** e os **Pedidos faturados**, organizados em abas facilitando a visualização e o gerenciamento.

• Pedidos em aberto: nesta aba, apresenta-se uma lista completa dos pedidos em aberto. Por meio do botão Mais opções, pode-se visualizar os Itens, consultar as Notas fiscais ou Rastrear o pedido.

Ao selecionar o botão **Novo**, a tela **Pedido** será exibida, permitindo o lançamento de um novo pedido.

Matriz Criciúma & (48) 3411-0600 Unidade Florianópolis & (48) 99168-2865 Unidade Caxias do Sul & (54) 99631-8810

| Servir com tecnologia é o que nos impulsiona. | iuseallsoftware | f /useall | 🔗 useall.com.br |
|-----------------------------------------------|-----------------|-----------|-----------------|
|                                               |                 |           |                 |

| 🕹 useall NZ                                                                                                    |                                                       | a 📰 🔎 🖬 🕫 🚷                 |
|----------------------------------------------------------------------------------------------------|-------------------------------------------------------|-----------------------------|
| Vendas Clientes / Forneced NF-E EMITIDA EM                                                                                                    |                                                       |                             |
|                                                                                                    | GACAO - SEM VALOR FISCAL<br>09-9999                   | Resurno 🗹 🖨                 |
| Histórico Contatos Resumo                                                                                                    | Pedidos Financeiro Notas fiscais Devoluções Contratos | Criciuma - SC               |
| Exibir Todos   Crdem Valor aberto  Tipo de pedido  Cvdem Valor aberto  Cvdem Valor aberto  Cvdem Valor abe | 0                                                     | Sem restrição               |
| 🗅 Novo Mais opções 🗸                                                                                                    |                                                       |                             |
| Número: 2270<br>Prev. entrega: 10/09/2024<br>Nº ped cliente:<br>Tipo de pedido: VENDA                                                                                                    | Data emissão: 10/09/2024<br>Vend:                     | Valor aberto: 73.279.200,00 |
| Número: 2269<br>Prex. entrega: 10/09/2024<br>Nº ped cliente:<br>Tipo de pedido: VENDA                                                                                                    | Data emissão: 10/09/2024<br>Vend.                     | Valor aberto: 35.466.000,00 |
| Número: 2267<br>Prev. entrega: 10/09/2024<br>N <sup>o</sup> ped cliente:<br>Tipo de pedido: VENDA                                                                                                    | Data emissão: 10/09/2024<br>Vend:                     | Valor aberto: 21.128.800,00 |
| Número: 2259<br>Prev. entrega: 04/09/2024<br>№ ped cliente:<br>Tipo de pedido: VENDA                                                                                                    | Data emissão: 04/09/2024<br>Vend.:                    | Valor aberto: 4.456.448,00  |
| Número: 2258<br>Prev. entrega: 04/09/2024<br>Nº ped cliente:<br>Tipo de pedido: VENDA                                                                                                    | Data emissão: 04/09/2024<br>Vend.:                    | Valor aberto: 1.353.750,00  |
| Número: 2264<br>Prev. entrega: 09/09/2024<br>Nº ped cliente:<br>Tipo de pedido: VENDA                                                                                                    | Data emissão: 09/09/2024<br>Vend.:                    | Valor aberto: 708.050,00    |
| Número: 2265<br>Prev. entrega: 09/09/2024<br>№ ped cliente:<br>Tipo de pedido: VENDA                                                                                                    | Data emissão: 09/09/2024<br>Vend:                     | Valor abertc: 229.840,00    |
| Número: 2261.<br>Prev. entrega: 09/09/2024<br>N <sup>®</sup> ped cliente:<br>Tibo de pedido: VENDA                                                                                                    | Data emissão: 09/09/2024<br>Vend:                     | Valor aberto: 41.262.00     |
| Númoro: 2252                                                                                                    | Data onsizzão: 37.08/3024                             |                             |

 Pedidos faturados: nesta aba, apresenta-se uma lista completa dos pedidos faturados. Por meio do botão Mais opções, pode-se visualizar os Itens, consultar as Notas fiscais ou Rastrear o pedido.

Ao selecionar o botão Novo, a tela Pedido será exibida, permitindo o lançamento de um novo pedido.

| 🎝 Useall №2                                            |                                                         | a 📰 🕮 🖬 🖪 🌔                               |
|--------------------------------------------------------|---------------------------------------------------------|-------------------------------------------|
| Vendas Clientes / Forneced NF-E EMITIDA E              | 94                                                      |                                           |
| NF-E EMITIDA EM AMBIENTE DE HON                        | MOLOGACAO - SEM VALOR FISCAL<br>(48) 399-9999           | Returno 🗹 🕹                               |
| Histórico Contatos Resum                               | o Pedidos Financeiro Notas fiscais Devoluções Contratos | Chours - Sc. B                            |
| Redidos em aberto Pedidos faturados                    |                                                         | → Frete por conta do remetente (CIF)      |
| 🛬 Exibir Todos 🗸 Ordem Valor faturado                  | <i>5</i> 3                                              | 0                                         |
| Tipo de pedido                                         | λ.×                                                     | Sem restrição                             |
| S D Novo Mais opções ~                                 |                                                         | Anexos +                                  |
| Número: 2260                                           | Data emissão: 09/09/2024                                | Prev. entrega: 09/09/2024 V 🔍 Anotações 🕂 |
| Nº ped cliente:<br>Tipo de pedido: VENDA               | Vend.:                                                  | Valor faturado: 50.934,00                 |
| Número: 2243                                           | Data emissão: 20/08/2024                                | Prev. entrega: 20/08/2024                 |
| Nº ped cliente: Sob avaliação<br>Tipo de pedido: VENDA | Vend.:                                                  | Valor faturado: 2.308,75                  |
| Número: 2226                                           | Data emissão: 09/08/2024                                | Prev. entrega: 09/08/2024                 |
| Nº ped cliente:<br>Tipo de pedido: VENDA               | Vend.:                                                  | Valor faturado: 634,00                    |
| Número: 2242                                           | Data emissão: 20/08/2024                                | Prev. entrega: 20/08/2024                 |
| Nº ped cliente: Sem restrição                          | Vend.:                                                  | Valor faturado: 581,76                    |
| Número: 2240                                           | Data emissão: 20/08/2024                                | Prev. entrega: 20/08/2024                 |
| Nº ped cliente:<br>Tino de nedido: VENDA               | Vend:                                                   | Valor faturado: 484,80                    |
| Número: 2276                                           | Data emissão: 10/10/2024                                | Prev. entrega: 10/10/2024                 |
| Nº ped cliente:<br>Tipo de pedido: VENDA               | Vend.:                                                  | Valor faturado: 312,00                    |
| Número: 2229                                           | Data emissão: 14/08/2024                                | Prev. entrega: 14/08/2024                 |
| Nº ped cliente:<br>Tipo de pedido: VENDA               | Vend.:                                                  | Valor faturado: 181,44                    |
| Número: 2286                                           | Data emissão: 12/11/2024                                | Prev. entrega: 12/11/2024                 |
| Nº ped cliente:<br>Tipo de pedido: VENDA               | Vend:                                                   | Valor faturado: 150,00                    |
| Nómere 2001                                            | Data amissãos 06.00.0004                                | Denu, antenno, 06/00/2024                 |

#### Financeiro

Nesta aba, apresenta-se o resumo financeiro do cliente com as seguintes informações: Dados atuais e Histórico.

Matriz Criciúma & (48) 3411-0600 Unidade Florianópolis & (48) 99168-2865 Unidade Caxias do Sul & (54) 99631-8810

|                                        |                                    | LL®<br>Isiona           | K                    |               | 0 useall               | software                 | 🗗 /us         | eall   | P us                                             | ealLo          | com       |
|----------------------------------------|------------------------------------|-------------------------|----------------------|---------------|------------------------|--------------------------|---------------|--------|--------------------------------------------------|----------------|-----------|
| Iseall N2                              |                                    |                         | Por auto d           | rowneide Aust |                        |                          |               |        | ० ដ                                              | <b>1</b> 🔁 🖂   | p (       |
|                                        |                                    |                         |                      |               |                        |                          |               |        |                                                  |                |           |
| NF-E EMITIDA EM                        | AMBIENTE DE HOMOLOGA<br>(48) 3999- | ACAO - SEM VALOR FISCAL |                      |               |                        |                          |               |        | <ul> <li>Resumo</li> <li>Criciúma - S</li> </ul> | ken ee         | 28        |
| Histórico Contal                       | os Resumo                          | Pedidos Fina            | nceiro Notas fiscais | Devoluções    | Contratos              |                          |               |        | 0                                                | 615 388        |           |
| Resumo financeiro                      |                                    |                         |                      |               |                        |                          |               | 63     |                                                  |                |           |
| DADOS ATUAIS                           |                                    |                         |                      |               | HISTÓRICO (período de  | 12/12/2022 atá 12/12/20  | 24)           |        | Frete por co                                     | nta do remeten | nte (CIF) |
| DADOS ATOAIS                           |                                    | 6                       |                      |               | historiaco (periodo de | 12/12/2025 810 12/12/20. |               |        | 0                                                |                |           |
| Alsco de credito:                      |                                    | Sem restriça            | 10                   |               | Pago no periodo:       |                          |               | 0,00   | •                                                |                |           |
| Limite disponiver:                     |                                    | -44.790,0               | 00<br>16             |               | Pago ate o vencto:     |                          |               | 0,00   | Sem restriçã                                     | 0              |           |
| Christe uisp peuluos.                  |                                    | -101.550.515,0          | 10<br>10             |               | Pago em atraso.        |                          |               | 0,00   |                                                  |                |           |
| Divida em aberto:<br>Títulos vensidos: |                                    | 56,217,0                | C)<br>15             |               | % de pontualidade:     |                          |               | 0.96   | Anexos                                           |                | +         |
| Títulos a vencer:                      |                                    | 450 (                   | 10                   |               | Major atraso:          |                          |               | 0 dias |                                                  |                |           |
| Cheques devolvidos:                    |                                    | 0.0                     | 10                   |               | mator attago.          |                          |               | o clas | ✓ IRJ Anotações                                  |                | +         |
| Títulos (25)                           |                                    |                         |                      |               |                        |                          | Todos abertos | ~ =    |                                                  |                |           |
| Número                                 | Espécie                            | Vencimento              |                      |               | Valor                  | Juros                    | Status        |        |                                                  |                |           |
| 10824                                  | Duplicata mercantil                | 11/06/2024              |                      |               | 100,00                 | 0,00                     | Aberto        |        |                                                  |                |           |
| 110833                                 | Duplicata mercantil                | 11/06/2024              |                      |               | 100,00                 | 0,00                     | Aberto        |        |                                                  |                |           |
| 12345                                  | Duplicata mercantil                | 27/06/2024              |                      |               | 45,00                  | 2,52                     | Aberto        |        |                                                  |                |           |
| 2806241518                             | Duplicata mercantil                | 28/06/2024              |                      |               | 65,00                  | 0,00                     | Aberto        |        |                                                  |                |           |
| 1081-1/1                               | Duplicata mercantil                | 08/08/2024              |                      |               | 10,00                  | 0,00                     | Aberto        |        |                                                  |                |           |
| 1082-1/1                               | Duplicata mercantil                | 05/09/2024              |                      |               | 100,20                 | 3,27                     | Aberto        |        |                                                  |                |           |
| 4084-1/1                               | Duplicata mercantil                | 06/09/2024              |                      |               | 322,00                 | 0,00                     | Aperto        |        |                                                  |                |           |
| 00341002                               | Duplicata mercantil                | 10/09/2024              |                      |               | 10,00                  | 0,00                     | Aberto        |        |                                                  |                |           |
| 009241007                              | Duplicata mercantil                | 10/09/2024              |                      |               | 20,00                  | 0,00                     | Aberto        |        |                                                  |                |           |
| 1089-1/1                               | Duplicata mercantil                | 11/09/2024              |                      |               | 191.44                 | 0,00                     | Aberto        |        |                                                  |                |           |
| 72450                                  | Duplicata mercantil                | 12/09/2024              |                      |               | 10.00                  | 0,00                     | Aberto        |        |                                                  |                |           |
|                                        | Copicato mercandi                  | 12/05/2024              |                      |               | 10,00                  | 0,00                     |               |        |                                                  |                |           |
| los todos os títulos de -lit           |                                    |                         |                      |               |                        |                          |               |        |                                                  |                |           |

- Dados atuais: exibe o risco de crédito, os valores de limite disponível, limite disponível de pedidos, dívida em aberto, títulos vencidos, títulos a vencer e cheques devolvidos;
- **Histórico**: exibe os valores pagos no período, pagos até o vencimento, pagos em atraso, a % de pontualidade, o número médio de dias de atraso e o maior atraso dentro do período.

Na grid, são apresentados os Títulos, com a possibilidade de filtrar por Todos abertos, vencidos, a vencer ou recebidos. Por meio do ícone =, ao selecionar um ou mais registros, pode-se realizar as seguintes ações: Baixar títulos, agrupar títulos, renegociar, alterar vencimento, rastrear nota fiscal ou rastrear pedido.

Ao selecionar o *link* Ver todos os títulos do cliente disponível na *grid*, o sistema direcionará para a tela de **Contas a receber**, exibindo todos os registros de títulos desse cliente.

#### Notas fiscais

Nesta aba, apresentam-se as notas fiscais, com a possibilidade de filtrar por **emitidas, devolvidas** ou **entregues com atraso**. Pode-se filtrar também por ordem: **número, emissão** ou **valor total**.

Ao selecionar um ou mais registros, pode-se, por meio do botão **Mais opções**, visualizar os **Itens da nota, pedidos** ou **rastrear a nota fiscal**.

Matriz Criciúma & (48) 3411-0600 Unidade Florianópolis & (48) 99168-2865 Unidade Caxias do Sul & (54) 99631-8810

| Servir com tecnologia é o que nos imputsiona. | © useallsoftware | f /useall | 🔗 useall.com.br |
|-----------------------------------------------|------------------|-----------|-----------------|
|                                               |                  |           |                 |

| useau N2    |                                             |                                                 |                        | a 🖿 🗰 🖬 🖪                            |
|-------------|---------------------------------------------|-------------------------------------------------|------------------------|--------------------------------------|
| Vendas      | Clientes / Forneced NF-E EMITIDA EM         |                                                 |                        |                                      |
| 0           | NF-E EMITIDA EM AMBIENTE DE HOMOLOGACAO - S | EM VALOR FISCAL                                 |                        | Resumo S 3                           |
| Ŵ           | teste@useall.com.br (48) 3999-9999          |                                                 |                        | all date as an entry and             |
| Históri     | co Contatos Resumo Per                      | idos Financeiro <b>Notas fiscais</b> Devoluções | Contratos              | Criciúma - SC                        |
| Notas F     | icrais                                      |                                                 |                        | T Frata por conte de remetante (CTD) |
| Exibir Emit | tidas V Ordem Valor total V                 |                                                 |                        |                                      |
| Mais op     | ções 🗸                                      |                                                 |                        | S Padrão                             |
| Número      | x 55709                                     | Data emissão: 28/08/2024                        | Finalizado             | V @ Anexos +                         |
|             |                                             |                                                 | Valor total: 25:131,40 |                                      |
| Número      | b: 0                                        | Data emissão: 28/08/2024                        | Pendente               | T T                                  |
|             |                                             |                                                 | Valor total: 25.122,40 |                                      |
| Número      | x: 55707                                    | Data emissão: 28/08/2024                        | Finalizado             |                                      |
|             |                                             |                                                 | Valor total: 25.122,40 |                                      |
| Número      | x 55718                                     | Data emissão: 12/11/2024                        | Finalizado             |                                      |
|             |                                             |                                                 | Valor total: 8.509,20  |                                      |
| Número      | x 55719                                     | Data emissão: 12/11/2024                        | Finalizado             |                                      |
|             |                                             |                                                 | Valor total: 8.509,20  |                                      |
| Número      | x 55704                                     | Data emissão: 27/08/2024                        | Finalizado             |                                      |
|             |                                             |                                                 | Valor total: 4.203,95  |                                      |
| Número      | x 55702                                     | Data emissão: 27/08/2024                        | Finalizado             |                                      |
|             |                                             |                                                 | Valor total: 4.203,95  |                                      |
| Número      | x 0                                         | Data emissão: 19/09/2024                        | Pendente               |                                      |
|             |                                             |                                                 | Valor total: 1.000,00  |                                      |
| Número      | x: 0                                        | Data emissão: 05/12/2024                        | Pendente               |                                      |
|             |                                             |                                                 | Valor total: 516,63    |                                      |
| Número      | x: 0                                        | Data emissão: 30/08/2024                        | Pendente               |                                      |
|             |                                             |                                                 | Valor total: 84,16     |                                      |
| Número      | x: 0                                        | Data emissão: 05/12/2024                        | Pendente               |                                      |
|             |                                             |                                                 | Valor total: 16,00     |                                      |

#### Devoluções

Nesta aba, apresentam-se as notas de devoluções, com a possibilidade de filtrar por ordem: número, data de entrada ou valor total.

Ao selecionar um ou mais registros, pode-se, por meio do botão **Mais opções**, visualizar os **Itens da nota, notas fiscais devolvidas** ou **rastrear notas de devolução**.

| ~        | iseall M2                                                                           |                                                       |                                    |
|----------|-------------------------------------------------------------------------------------|-------------------------------------------------------|------------------------------------|
| =        | Vendas Clientes / Forneced NF-E EMITIDA EM                                          |                                                       |                                    |
| <b>↑</b> | NF-E EMITIDA EM AMBIENTE DE HOMOLOGACAO - SEM<br>teste@useall.com.br (48) 3999-9999 | VALOR FISCAL                                          |                                    |
| <b>∲</b> | Histórico Contatos Resumo Piedido<br>Devoluções<br>Ocidem Valor total ~ ()          | Financeiro Notas fiscais Devoluções Contratos         | Frete por conta do remetente (CIF) |
| Ş        | Mais opções V<br>Número: 55710                                                      | Data de entrado: 28/08/2024<br>Valor total: 25.131,40 | Y Padrao ✓ Anexos + ✓ R Anexos +   |
| EED      | Número: 55708                                                                       | Data de entrada: 28/08/2024<br>Valor total: 25.122.40 |                                    |
|          | Número: 55705                                                                       | Data de entrada: 27/08/2024<br>Valor total: 4.203.95  |                                    |
|          | Número: 55703                                                                       | Data de entrada: 27/08/2024<br>Valor total: 4.203.95  |                                    |
|          | ≪ <   Página 1 de1   > ≫   C Exibindo 1 - 4 de4 👼 0                                 |                                                       |                                    |
|          |                                                                                     |                                                       |                                    |

Matriz Criciúma & (48) 3411-0600 Unidade Florianópolis

Unidade Caxias do Sul & (54) 99631-8810

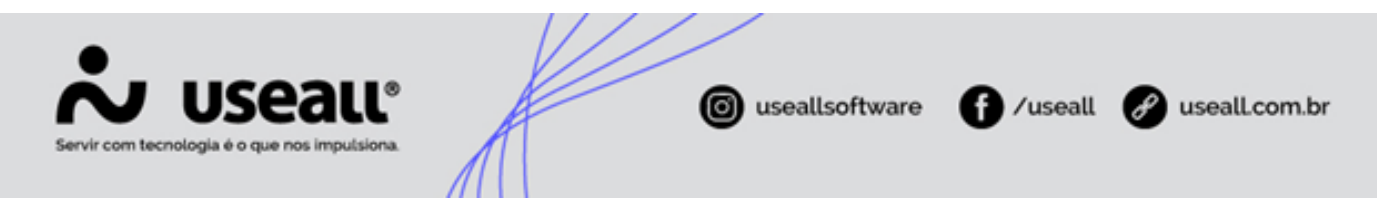

#### Contratos

Nesta aba, apresentam-se os contratos gerados através do Sistema de contratos da Useall. Os contratos lançados neste sistema serão exibidos nesta aba exclusivamente para visualização.

| ~   | useau N2     |                                 |                                        |                 | SCRUTEGROUPSE Frank  | aliants    |            |            | 🛥 🔹 🥮 🖻                     | = 🚱        |
|-----|--------------|---------------------------------|----------------------------------------|-----------------|----------------------|------------|------------|------------|-----------------------------|------------|
| =   | Vendas C     | lientes / Forneced NF-E EMITIDA | EM                                     |                 |                      |            |            |            |                             |            |
| ♠   | NF-E E       | MITIDA EM AMBIENTE DE HO        | MOLOGACAO - SEM VALO<br>(35) 3999-9999 | R FISCAL        |                      |            |            |            | Resumo                      | 28         |
| ŵ   | Histórico    | Contatos Resur                  | no Pedidos                             | Financeiro Nota | s fiscais Devoluções | Contratos  |            |            | e                           | -          |
| 8   | Status       | Número                          | Titulo                                 |                 | Total contrato       | Emissão    | Início     | Frequência | ← Frete por conta do remeti | ente (CIF) |
| 3+/ | Q, Ativo     | 187                             | Contrato Nº 024/2024                   |                 | 0,00                 | 13/05/2024 | 13/05/2024 | Mensal     |                             |            |
| H.  | Q, Ativo     | 196                             | Contrato Nº 024/2024                   |                 | 0,00                 | 13/12/2024 | 13/12/2024 | Mensal     |                             |            |
|     | Q, BPendente | 197                             | Contrato Nº 024/2024                   |                 | 0,00                 | 13/12/2024 |            | Mensal     | ø                           |            |
| \$  |              |                                 |                                        |                 |                      |            |            |            | ン @ Anexos                  | +          |
|     |              |                                 |                                        |                 |                      |            |            |            | 🖂 🖳 Anotações               | +          |
|     |              | 1de1   -> - > -   - (2 — Existe | nao 1 - 3 de 3 👼 💩                     |                 |                      |            |            |            |                             |            |
|     |              |                                 |                                        |                 |                      |            |            |            |                             |            |

Ao selecionar o ícone Q na grid de informações, o sistema direcionará para o Sistema de contratos da Useall.

# Documentos relacionados Cadastro de Clientes e Fornecedores;

• Sistema de contratos da Useall.

Acesse a área de vídeos e confira os tutoriais!!

Voltar ao topo

Matriz Criciúma & (48) 3411-0600 Unidade Florianópolis & (48) 99168-2865 Unidade Caxias do Sul & (54) 99631-8810